| 2  |   |   |   | 1 | 1 | 2 | 1 | 2 | 2 | 2 | 1 | 2 | 2 | 1 |
|----|---|---|---|---|---|---|---|---|---|---|---|---|---|---|
| •  | ÷ | - | - | - |   | ÷ |   |   |   |   | ÷ |   |   |   |
| ÷. | ÷ | - | ÷ | ÷ | - | ÷ |   |   | ÷ |   | ÷ |   | ÷ |   |
| ÷. | ÷ | - | ÷ |   | - | ÷ |   |   | ÷ |   | ÷ |   | ÷ |   |
| ÷. | ÷ |   | ÷ | ÷ |   | ÷ |   |   | ÷ |   | ÷ |   | ÷ |   |
| ÷. | ÷ |   |   |   |   | ÷ |   |   | ÷ |   | ÷ |   |   |   |
| ÷. | ÷ | - |   |   |   | ÷ |   |   |   |   | ÷ |   |   |   |
| ÷  | ÷ |   | ÷ | ÷ |   | ÷ |   |   | ÷ |   | ÷ |   | ÷ |   |
|    | - | - | - |   |   |   |   |   |   |   |   |   |   |   |

# **SUBDERE** Chile lo hacemos todos

— Gobierno de Chile ——

| 2  | 1 |   | 2 | 1 | 2 | 2 | 2 | 2 | 2 | 2 | 2 | 2 | 2 | 2 |
|----|---|---|---|---|---|---|---|---|---|---|---|---|---|---|
| ÷, | - | ÷ |   |   |   |   |   |   |   |   |   |   |   | ÷ |
| ÷. | - | ÷ |   |   | ÷ | ÷ | ÷ |   | ÷ |   | ÷ |   |   | ÷ |
| ÷. | - | ÷ |   |   | ÷ | ÷ | ÷ |   | ÷ |   | ÷ |   |   | ÷ |
| ÷. |   | ÷ |   |   | ÷ | ÷ | ÷ |   | ÷ |   | ÷ |   |   | ÷ |
| ÷. |   | ÷ |   |   |   |   | ÷ |   | ÷ |   | ÷ |   |   | ÷ |
| ÷. |   | ÷ |   |   |   |   |   |   |   |   |   |   |   | ÷ |
| ÷. | - | ÷ |   |   |   |   |   |   | ÷ |   |   |   |   | ÷ |
| ÷. |   | ÷ |   |   | ÷ | ÷ | ÷ |   | ÷ |   | ÷ |   |   |   |
|    |   |   |   |   |   |   |   |   |   |   |   |   |   | 4 |

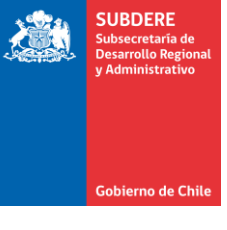

# Procedimiento de solicitud de clave de acceso

Plataforma Chileindica

#### Solicitud de Clave de Acceso

#### Solicitud de clave de acceso

- Para solicitar clave de acceso a la plataforma Chileindica, se deben cumplir los siguientes requisitos:
  - Ser funcionario perteneciente a un servicio público.
  - Ser parte de una empresa vinculada a un servicio público.
  - Poseer una dirección de correo institucional, dada por la empresa o servicio público.
- En el caso de no cumplir los requisitos anteriores, se puede acceder a la plataforma usando el Acceso Ciudadano, el cual no requiere de usuario ni clave de acceso (ver sección de «Ingreso a la plataforma mediante Acceso Ciudadano»)

#### Solicitud de clave de acceso

SUBDERE Subsecretaria de Desarrollo Regional y Administrativo

- Para solicitar clave de acceso, debe enviar un correo a la dirección <u>soporte@chileindica.cl</u>, con los siguientes datos:
  - Nombre Completo
  - RUT
  - Cuenta de correo electrónico institucional
  - Región o regiones a las cuales desea acceder a la plataforma
  - Institución a la que pertenece
  - Permisos a otorgar en la plataforma (sólo consulta o ingreso de información.

#### Solicitud de clave de acceso

- En el caso de cumplir los requisitos, se enviará un correo a la cuenta de correo electrónico institucional que usted indicó en la solicitud, la cual contiene la siguiente información:
  - Usuario
  - Contraseña

Gobierno de Ch

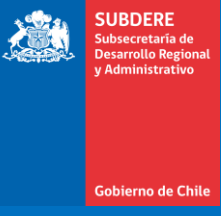

 Para verificar su acceso a la plataforma, ingresar a la dirección <u>www.chileindica.cl</u>

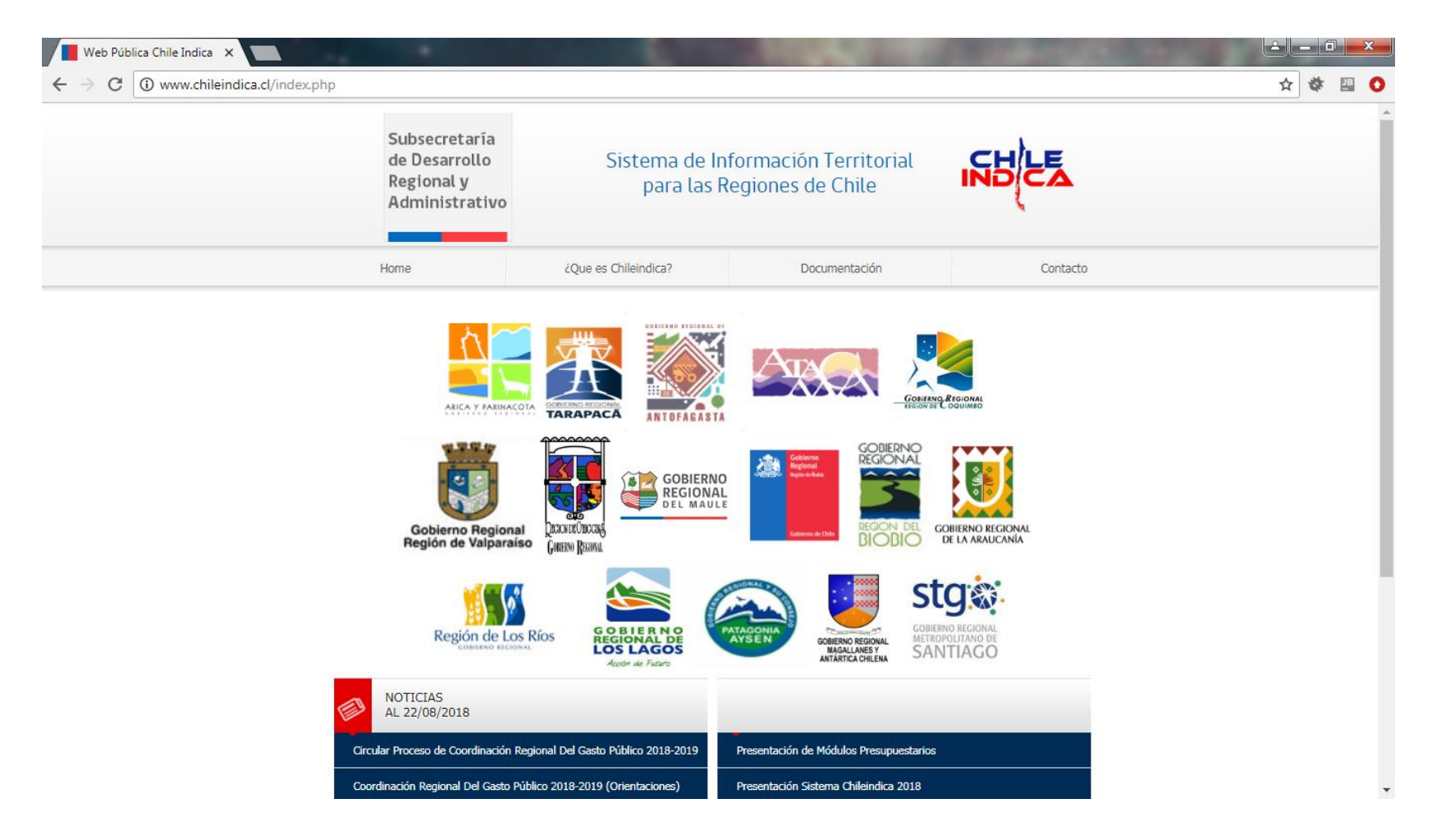

SUBDERE Subsecretaría de Desarrollo Regio y Administrativo

Gobierno de Chile

 Posteriormente, presionar el ícono de alguna de las regiones para las cuales solicitó el acceso. Por ejemplo, Antofagasta:

| → C O No es seguro   www | v.chileindica.cl/antofagasta/                                  |                               |                                                                       |          | 아 ☆ 때 |
|--------------------------|----------------------------------------------------------------|-------------------------------|-----------------------------------------------------------------------|----------|-------|
|                          | Subsecretaría<br>de Desarrollo<br>Regional y<br>Administrativo | Sistema de Inf<br>para las Re | ormación Territorial<br>egiones de Chile                              | NHEA     |       |
|                          | Home                                                           | ¿Qué es Chileindica?          | Documentación                                                         | Contacto |       |
|                          | GOBIERNO REG                                                   | IONAL DE Usuario              |                                                                       |          |       |
|                          | GOBIERNO REG                                                   | Contrasent                    | Acceso Sistema  Acceso Sistema  Acceso Sistema  Acceso Administración |          |       |

SUBDERE

Gobierno de Chi

 Ingresar en los campos «Usuario» y «Contraseña» el nombre de usuario y contraseña enviados a su correo, y presionar botón «Acceso Sistema»:

| Ingreso Sistema de Gestic 🗙 |                                                                                                 |                                                | States of the second                                                              | Company of the local division of the |          |
|-----------------------------|-------------------------------------------------------------------------------------------------|------------------------------------------------|-----------------------------------------------------------------------------------|--------------------------------------|----------|
| ← → C ① No es seguro   www  | w.chileindica.cl/antofagasta/<br>Subsecretaría<br>de Desarrollo<br>Regional y<br>Administrativo | Sistema de In<br>para las R                    | nformación Territorial<br>Regiones de Chile                                       | SH E                                 | 67 ☆ 型 ( |
|                             | Home                                                                                            | ¿Qué es Chileindica?                           | Documentación                                                                     | Contacto                             |          |
|                             | INGRESO   Región                                                                                | BIONAL DE Usuario<br>Contrase                  | usuario<br>efit<br>Acceso Sistema<br>www.inversión Transparente<br>Administración |                                      |          |
|                             | Chileindica - Sistema de In                                                                     | formación e Inversión Territorial   Teatinos G | 92 Piso 3, Santiago-Chile   Teléfono Mesa Central: 22 6                           | 363 800                              |          |

Gobierno de Ch

• Cuando use su contraseña por primera vez, el sistema le pedirá cambiarla. Para esto, muestra el siguiente mensaje:

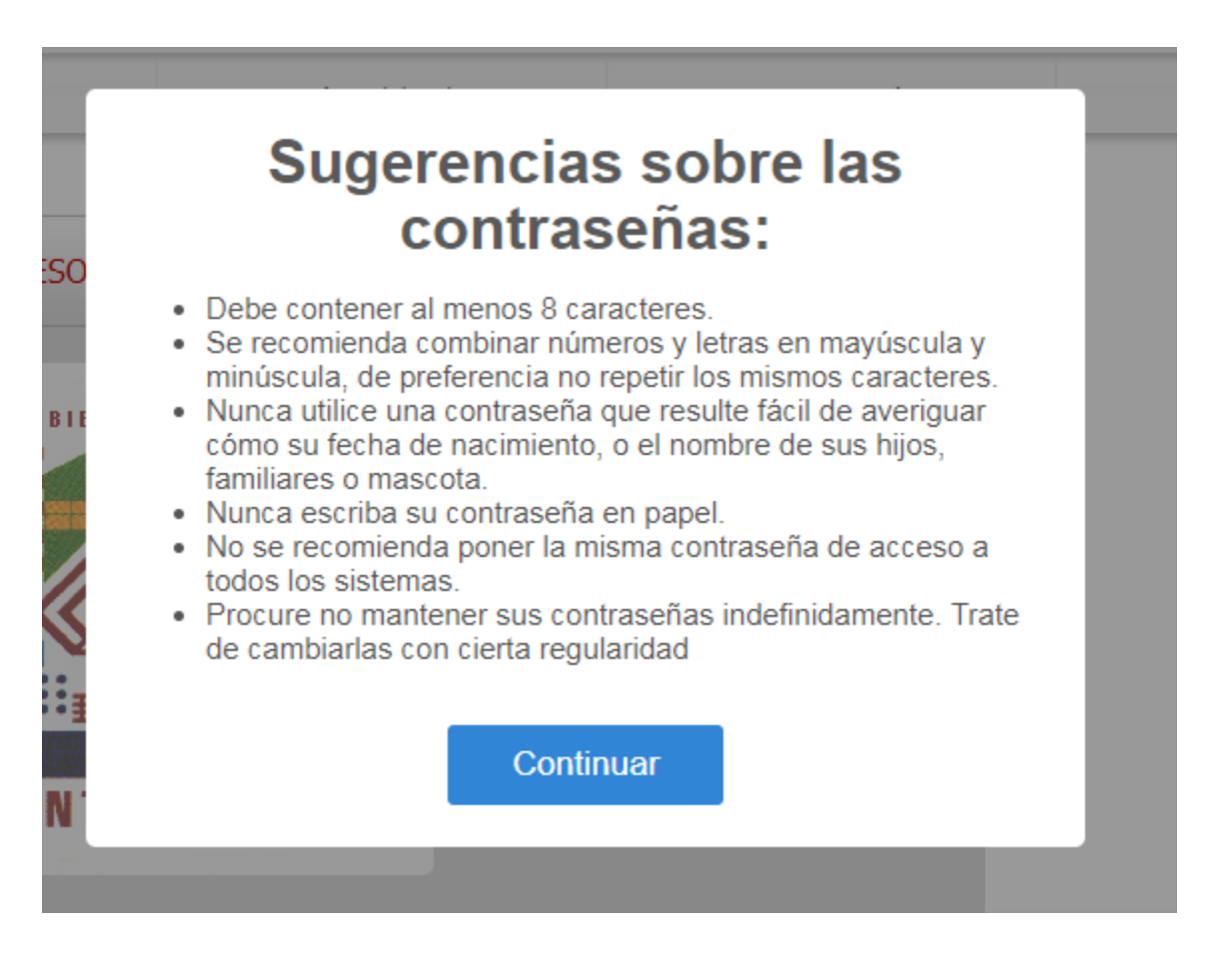

 Posteriormente, pedirá ingresar la contraseña actual. Ingrese la contraseña enviada a su correo electrónico y presionar botón «Siguiente ->»

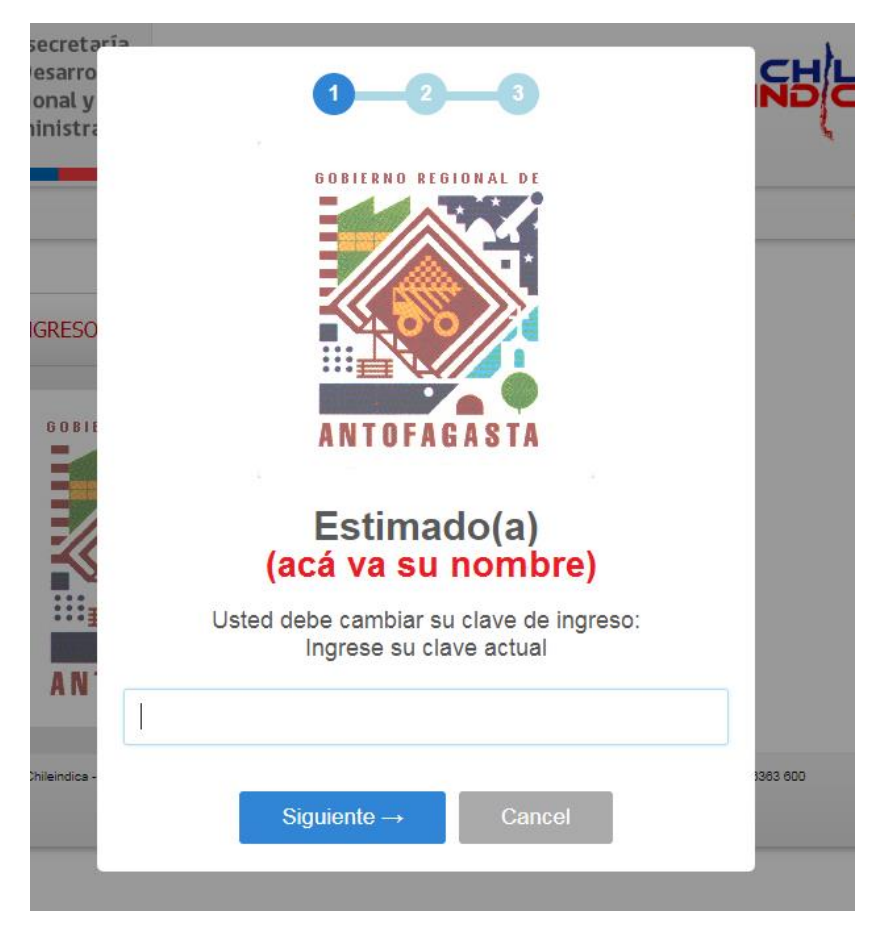

SUBDERE

Gobierno de Chil

 Luego, pedirá ingresar una nueva contraseña. Ingrese una contraseña a su elección, de acuerdo a las sugerencias, y presionar botón «Siguiente ->»:

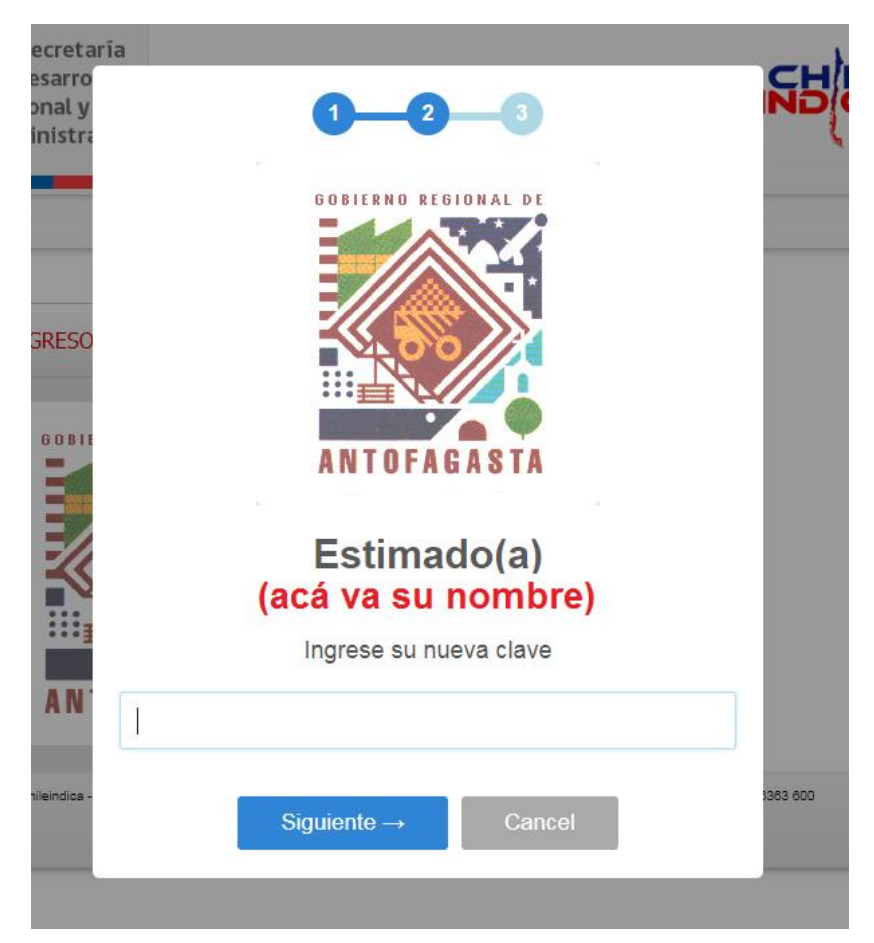

SUBDERF

Gobierno de Chi

 Ingrese nuevamente la contraseña del paso anterior, y presionar botón «Siguiente ->»:

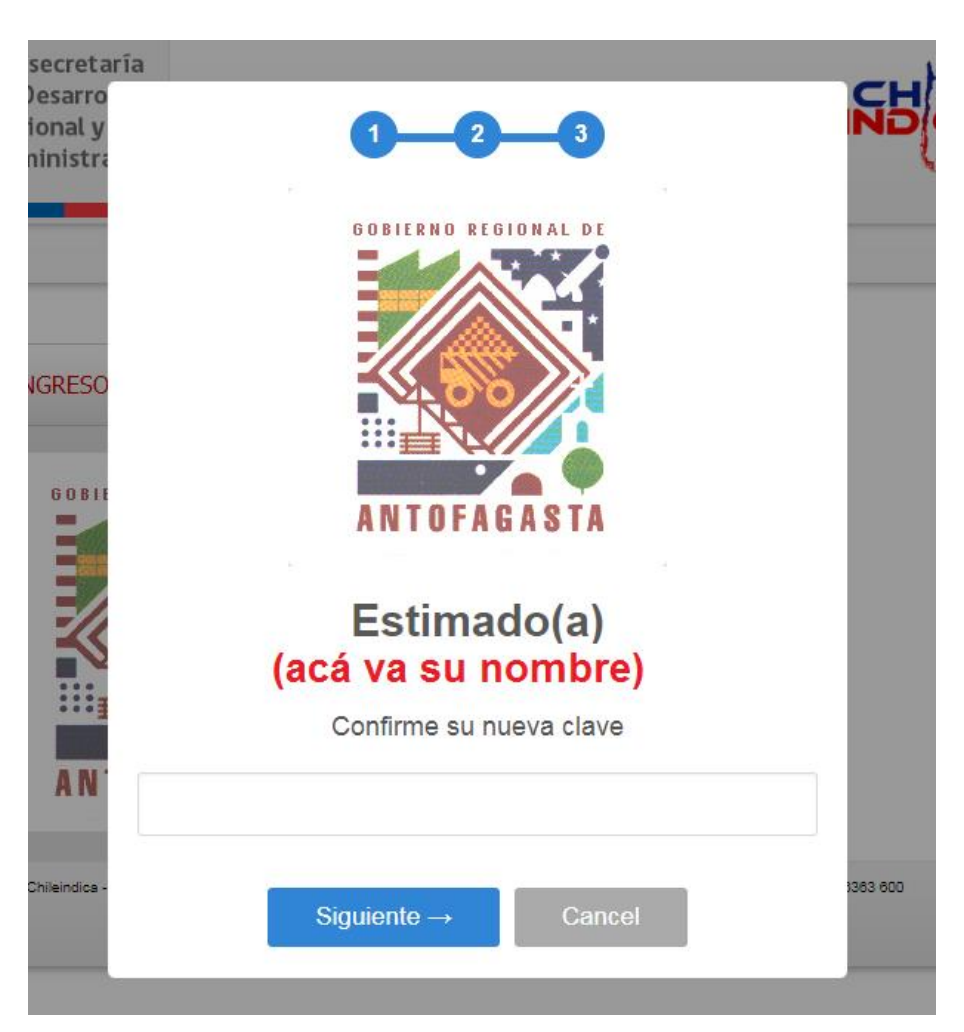

SUBDERE

Gobierno de Chil

• En el caso que haya ingresado correctamente todos los datos, mostrará el siguiente mensaje:

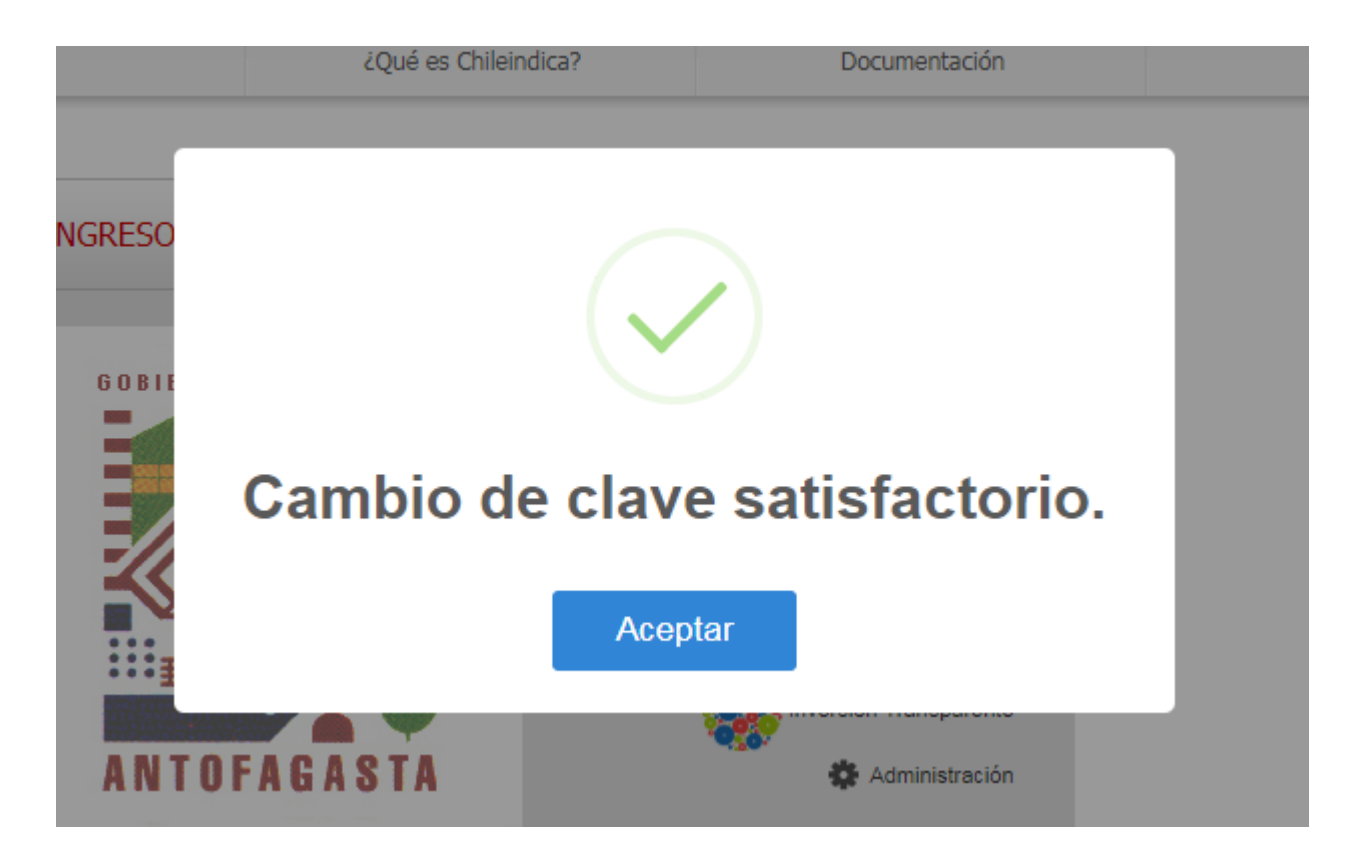

SURDER

Gobierno de Chi

• Y dará acceso a la página regional de la plataforma:

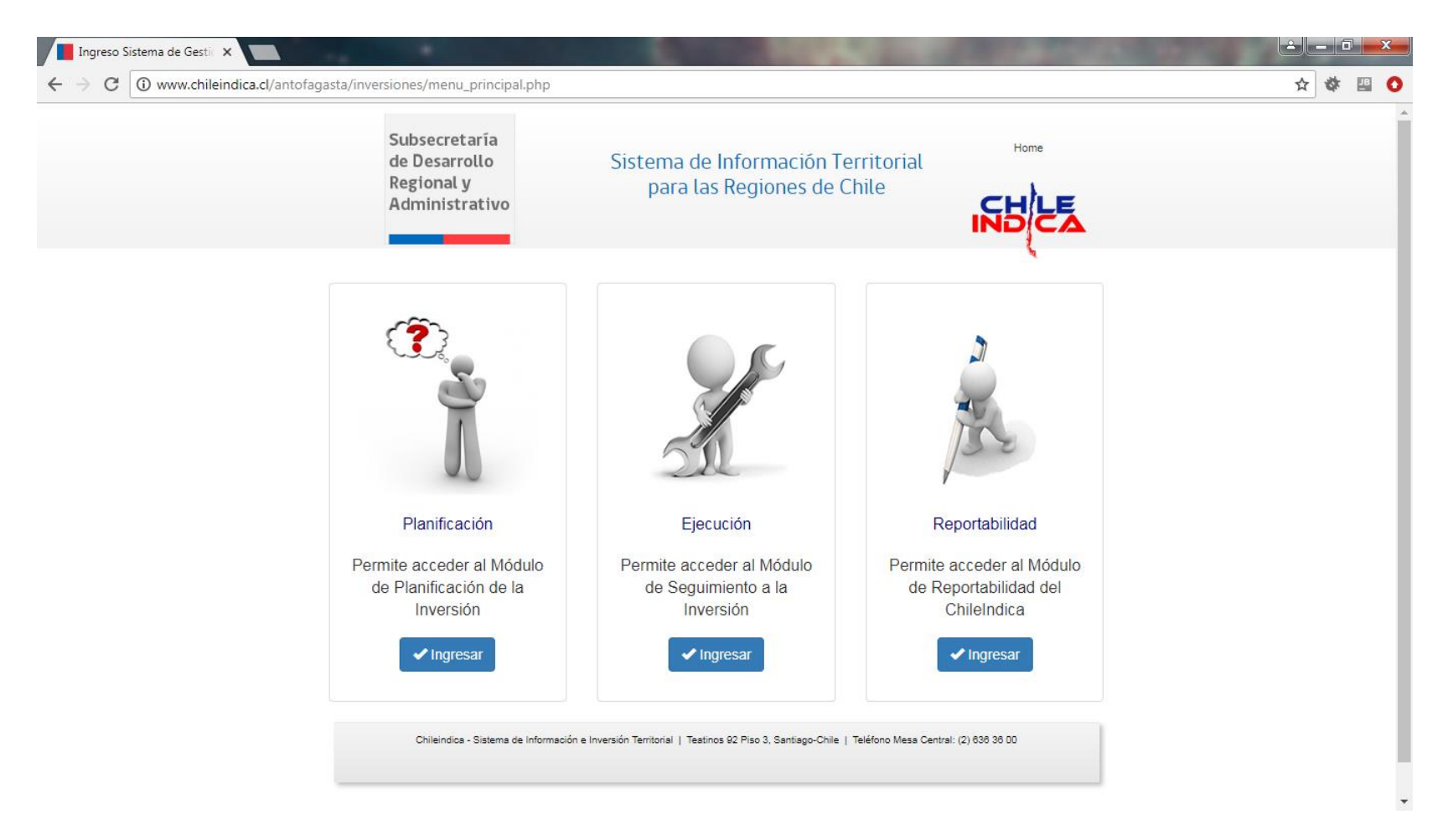

SUBDERE

Gobierno de Chile

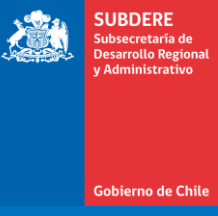

### Ingreso a la plataforma mediante Acceso Ciudadano

Gobierno de Chile | SUBDERE | Chile lo hacemos todos

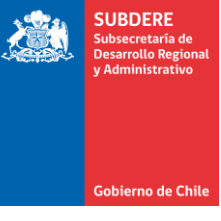

 Para el acceso a la plataforma mediante Acceso Ciudadano, ingresar a la dirección <u>www.chileindica.cl</u>

| Web Pública Chile Indica 🗙                                       |                                                                   |                                                                                                    | State of the second                                                                           | 10 1 1 1 1 1 1 1 1 1 1 1 1 1 1 1 1 1 1         |       |
|------------------------------------------------------------------|-------------------------------------------------------------------|----------------------------------------------------------------------------------------------------|-----------------------------------------------------------------------------------------------|------------------------------------------------|-------|
| $\leftrightarrow$ $\rightarrow$ C 🛈 www.chileindica.cl/index.php |                                                                   |                                                                                                    |                                                                                               |                                                | ☆ 🖉 🖸 |
|                                                                  | Subsecretaría<br>de Desarrollo<br>Regional y<br>Administrativo    | Sistema de I<br>para las                                                                                                    |                                                                                               |                                                |       |
|                                                                  | Home                                                              | ¿Que es Chileindica?                                                                                                    | Documentación                                                                                 | Contacto                                       |       |
|                                                                  | ACCA Y DANACCO                                                    | TARAPACA<br>TARAPACA<br>TAR |                                                                                               | IOMAS<br>IOMAS<br>ERIO REGIONAL<br>A ARAUCANIA |       |
| 6                                                                | NOTICIAS<br>AL 22/08/2018<br>Circular Proceso de Coordinación Reg | Ríos Go B J E R NO<br>Regional De<br>Jos Lagos<br>Jacobr de Faturo                                                                                                    | COBERNO ESCOLLARSY<br>MATACCORLENS<br>MATACCORLENS<br>Presentación de Módulos Presupuestarios | IEGIGINAL<br>ITANO DE<br>IAGO                  |       |
|                                                                  | Coordinación Regional Del Gasto Púb                               | olico 2018-2019 (Orientaciones)                                                                                                    | Presentación Sistema Chileindica 2018                                                         |                                                | -     |

• Luego, presionar el ícono de la región para la cual requiere información. Por ejemplo, Antofagasta:

| ía                    |                                              |          | or ☆ ∦ |
|-----------------------|----------------------------------------------|----------|--------|
| ía                    |                                              |          |        |
| o Sistema de para las | Información Territorial<br>Regiones de Chile | NUCA     |        |
| ¿Qué es Chileindica?  | Documentación                                | Contacto |        |
| OFAGASTA              | Acceso Sistema                               |          |        |
|                       |                                              |          |        |
|                       |                                              |          |        |

SUBDERE

Gobierno de Ch

 Posteriormente, presionar el botón de «Inversión Transparente»:

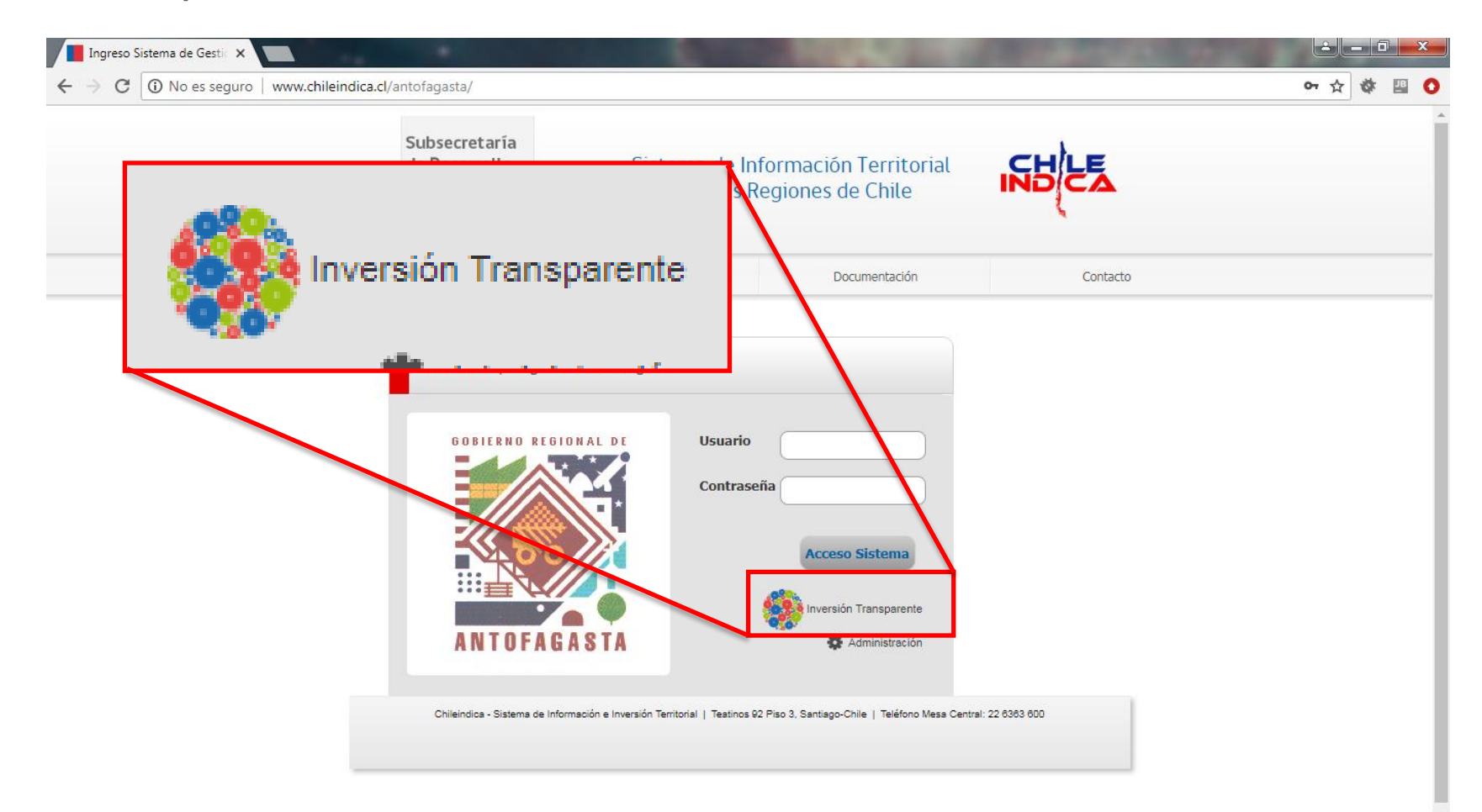

SUBDERE

Gobierno de Chil

- SUBDERE Subservatia de Desarrollo Regional y Administrativo Gobierno de Chile
- Esto da acceso a la plataforma sin necesidad de clave de acceso. Este ingreso sólo permite ver los módulos de Planificación y Reportabilidad:

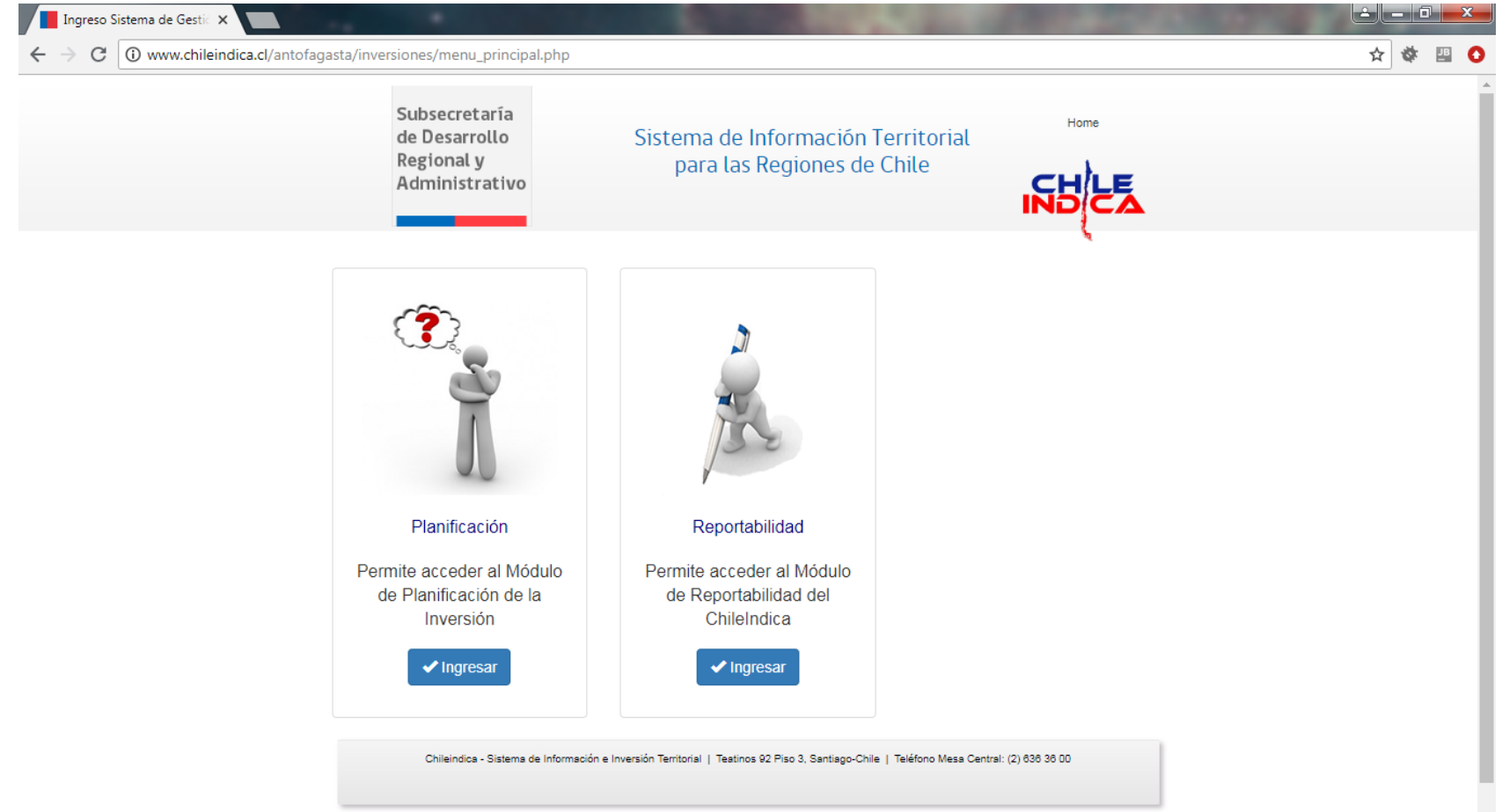

| 2  |   |   |   | 1 | 1 | 2 | 2 | 2 | 2 | 2 | 2 | 1 | 2 | 1 |
|----|---|---|---|---|---|---|---|---|---|---|---|---|---|---|
| •  | ÷ | - | - | - |   | ÷ |   |   |   |   | • |   |   |   |
| ÷. | ÷ | - | ÷ | ÷ | - | ÷ |   |   | ÷ |   | ÷ |   | ÷ |   |
| ÷. | ÷ | - | ÷ |   | - | ÷ |   |   | ÷ |   | ÷ |   | ÷ |   |
| ÷. | ÷ |   | ÷ | ÷ |   | ÷ |   |   | ÷ |   | ÷ |   | ÷ |   |
| ÷. | ÷ |   |   |   |   | ÷ |   |   | ÷ |   | ÷ |   |   |   |
| ÷. | ÷ | - |   |   |   | ÷ |   |   |   |   | ÷ |   |   |   |
| ÷  | ÷ |   | ÷ | ÷ |   | ÷ |   |   | ÷ |   | ÷ |   | ÷ |   |
|    | - | - | - |   |   |   |   |   |   |   |   |   |   |   |

# **SUBDERE** Chile lo hacemos todos

— Gobierno de Chile ——

| 2  | 1 |   | 2 | 1 | 2 | 2 | 2 | 2 | 2 | 2 | 2 | 2 | 2 | 2 |
|----|---|---|---|---|---|---|---|---|---|---|---|---|---|---|
| ÷, | - | ÷ |   |   |   |   |   |   |   |   |   |   |   | ÷ |
| ÷. | - | ÷ |   |   | ÷ | ÷ | ÷ |   | ÷ |   | ÷ |   |   | ÷ |
| ÷. | - | ÷ |   |   | ÷ | ÷ | ÷ |   | ÷ |   | ÷ |   |   | ÷ |
| ÷. |   | ÷ |   |   | ÷ | ÷ | ÷ |   | ÷ |   | ÷ |   |   | ÷ |
| ÷. |   | ÷ |   |   |   |   | ÷ |   | ÷ |   | ÷ |   |   | ÷ |
| ÷. |   | ÷ |   |   |   |   |   |   |   |   |   |   |   | ÷ |
| ÷. | - | ÷ |   |   |   |   |   |   | ÷ |   |   |   |   | ÷ |
| ÷. |   | ÷ |   |   | ÷ | ÷ | ÷ |   | ÷ |   | ÷ |   |   |   |
|    |   |   |   |   |   |   |   |   |   |   |   |   |   | 4 |